# SECTION 5

# **OTHER FUNCTIONS**

# **Other functions**

| Maintenance information                   | 117 |
|-------------------------------------------|-----|
| Maintenance information setting           | 116 |
| Dealer setting                            | 118 |
| Calendar with memo                        | 121 |
| Adding a memo                             | 122 |
| Editing a memo                            | 123 |
| Memo list                                 | 123 |
| <ul> <li>Speech command system</li> </ul> | 126 |
| Help screen                               | 128 |
| Clock adjustment                          | 129 |
| Screen adjustment                         | 131 |
| Screen setting                            | 132 |
| Beep setting                              | 135 |
| Selecting a language                      | 135 |

# Maintenance information — — Maintenance information setting

When the navigation System is turned on, the "Information" screen displays when it is time to replace a part or certain components. (See page 21.)

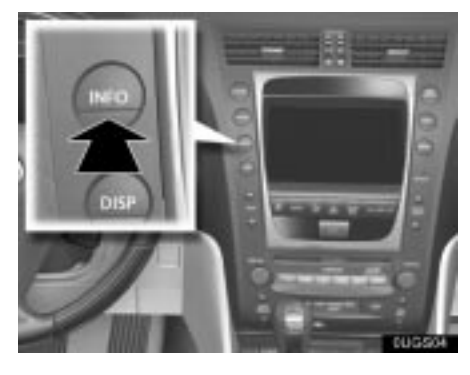

1. Push the "INFO" button.

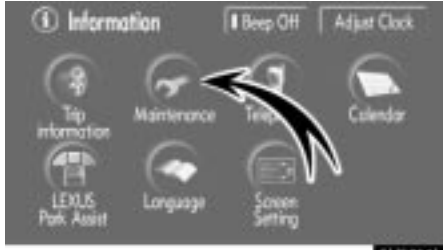

5U6611L

#### 2. Touch "Maintenance".

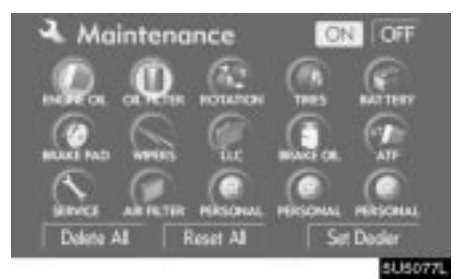

3. Touch the desired button.

For details of each touch-screen button, see "INFORMATION ITEMS" on page 117.

"Delete All": To cancel all conditions which have been inputted.

"Reset All": To reset the item which has satisfied a condition.

"**Set Dealer**": To register or edit dealer information. (See " — Dealer setting" on page 118.)

If "**ON**" is selected, the system gives maintenance information with the "Information" screen when the system is turned on. (See page 21.)

If **"OFF"** is selected, the "Information" screen is disabled.

When the vehicle needs to be serviced, the touch-screen button color will change to orange.

#### **INFORMATION ITEMS**

"ENGINE OIL": Replace engine oil

"OIL FILTER": Replace engine oil filter

"ROTATION": Rotate tires

"TIRES": Replace tires

"BATTERY": Replace battery

"BRAKE PAD": Replace brake linings

"WIPERS": Replace wiper blades

"LLC": Replace engine coolant

"BRAKE OIL": Replace brake fluid

"**ATF**": Replace ATF (Automatic Transmission Fluid)

"SERVICE": Scheduled maintenance "AIR FILTER": Replace air filter

"**PERSONAL**": New information items can be created separately from provided ones.

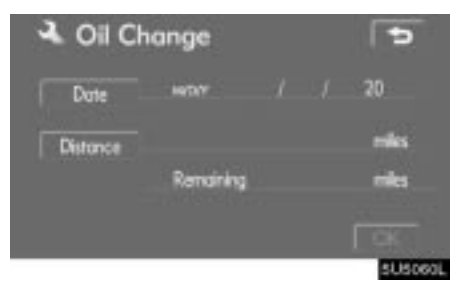

#### 4. Input the conditions.

**Notice of "Date":** The next maintenance date can be input.

**Notice of "Distance":** The driving distance until the next maintenance check can be input.

"Delete": To cancel the date and distance conditions.

"Reset": To reset the date and distance conditions.

5. Touch "OK".

The screen then returns to the "Maintenance" screen.

#### **INFORMATION**

- For scheduled maintenance information, please refer to the "Warranty and Service Guide/ Owner's Manual Supplement/Scheduled Maintenance".
- Depending on driving or road conditions, the actual date and distance may differ from the stored date and distance in the system.

#### Dealer setting

It is possible to register a dealer in the system. With dealer information registered, route guidance to the dealer is available.

- 1. Push the "INFO" button.
- 2. Touch "Maintenance".
- 3. Touch "Set Dealer" on the "Maintenance" screen.

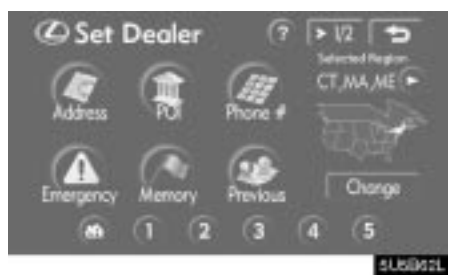

4. If the dealer has not been registered, enter the location of the dealer in the same way as for a destination search. (See "Destination search" on page 39.)

When "Set Dealer" registration is finished, the "Edit Dealer" screen will be displayed.

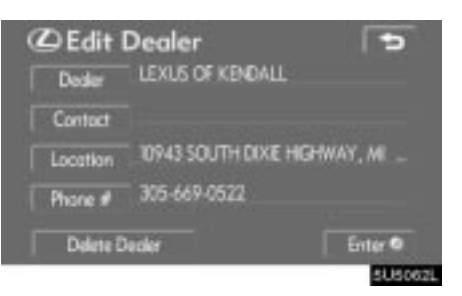

#### 5. Touch the button to be edited.

"**Dealer**": To enter the name of a dealer. (See page 119.)

"**Contact**": To enter the name of a dealer member. (See page 119.)

"Location": To set a location. (See page 119.)

"**Phone #**": To set a telephone number. (See page 120.)

"Delete Dealer": To delete the dealer information displayed on the screen.

"Enter •": To set the displayed dealer as a destination. (See "Starting route guidance" on page 59.) • To edit "Dealer" or "Contact"

1. Touch "Dealer" or "Contact" on the "Edit Dealer" screen.

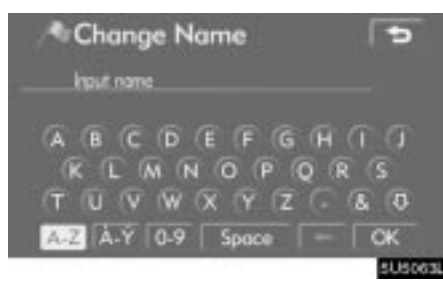

2. Enter the name using the alphanumeric keys.

Up to 24 letters can be entered.

#### 3. Touch "OK".

The previous screen will be displayed.

• To edit "Location"

1. Touch "Location" on the "Edit Dealer" screen.

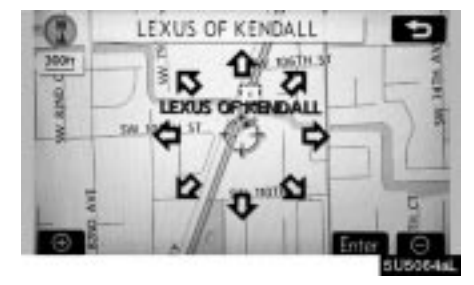

- 2. Touch the eight directional touch-screen button to move the cursor  $\oplus$  to the desired point on the map.
- 3. Touch "Enter".
- The previous screen will be displayed.

• To edit "Phone #" (telephone number)

1. Touch "Phone #" on the "Edit Dealer" screen.

| 100 | Change P     | hone # | ŧ      | Ð    |
|-----|--------------|--------|--------|------|
|     | 305 669 0522 |        |        |      |
|     |              | 2.440  | 3 107  |      |
|     | 4 64         | 5 84   | 6 мна  |      |
|     | 7 HONS       | 8 n.v  | 9 worz |      |
|     |              | 0      |        | ок   |
|     |              |        | _      | SUSO |

2. Enter the number using number keys.

# 3. Touch "OK".

The previous screen will be displayed.

# Calendar with memo -

It is possible to enter memos for particular dates on the calendar. The system informs you of the memo entry when the system is turned on. (See page 21.)

Memos can also be used for route guidance if the memo has been registered with location information.

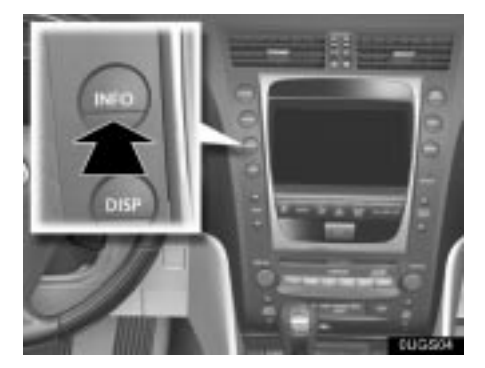

1. Push the "INFO" button.

2. Touch "Calendar".

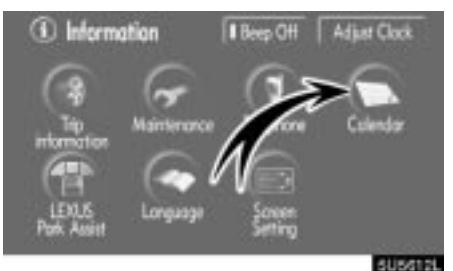

-

|             | Mon           | Tue | Wed | Thu | Fit | Sot |
|-------------|---------------|-----|-----|-----|-----|-----|
| 1 Y         |               |     | 2   |     |     |     |
| AM          |               | 8   | 9   | 10  |     |     |
| 2005        | 14            | 6   | K   |     | 12  |     |
|             | 21            | 22  | 23  | 24  | 25  | 24  |
| <b>7</b> .M | 28            |     |     |     |     |     |
| EY.         | in the second |     |     |     |     | 10  |

On this screen, the current date is highlighted in yellow.

**or T**M : To change month.

**or T :** To change year.

"Today": To display the current month calendar (if another month will be displayed).

"List": To display the list of registered memos. (See " — Memo list" on page 123.) Touching a date button on the "Calendar"

screen displays the "Memo" screen.

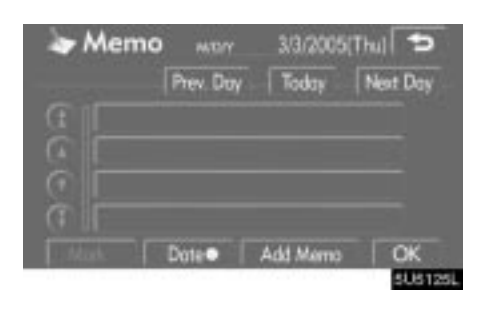

Memos can be edited by touching the list button. (See "— Editing a memo" on page 123.)

"Add Memo": To add a memo. (See " — Adding a memo" on page 122.)

"Mark O": To change the color of the mark displayed next to the date. To default the mark color, touch "Delete" on the "Mark color" screen.

"Date ○": To change the color of the date. To default the date color, touch "Delete" on the "Date color" screen.

"Prev. Day": To go to the "Memo" screen of the previous date.

**"Today":** To go to the "Memo" screen for the current day.

"Next Day": To go to the "Memo" screen of the next date.

### Adding a memo

If a memo is added, the system informs of the memo entry when the system is started on the memo date. (See page 21.)

- 1. Push the "INFO" button.
- 2. Touch "Calendar".

3. Touch the date you want to add a memo on the "Calendar" screen.

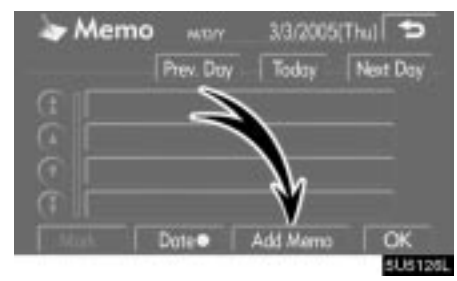

4. Touch "Add Memo".

Up to 100 memos can be added.

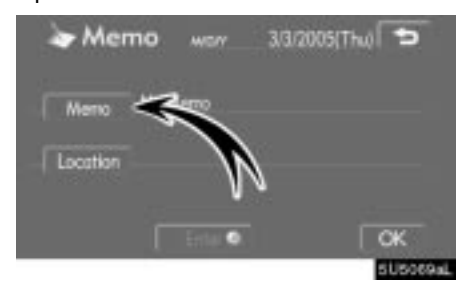

5. Touch "Memo".

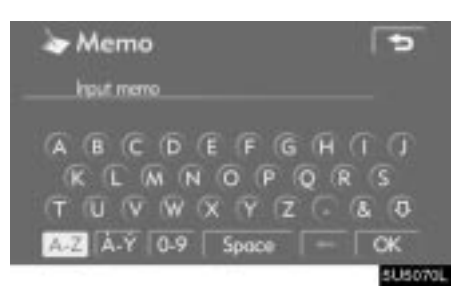

#### 6. Enter text using the keys.

Up to 24 letters can be entered.

After entering the text, touch " $\mathbf{OK}$  " at the bottom right of the screen.

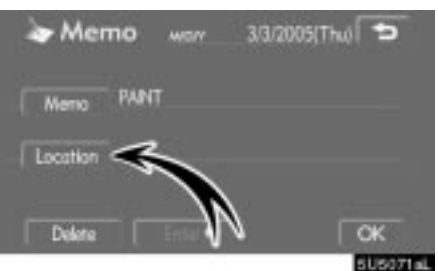

# 7. When registering information on the memo, touch "Location".

A screen similar to the destination search screen appears. Search the same way as searching a destination. (See "Destination search" on page 39.)

### — Editing a memo

The registered memo can be edited.

- 1. Push the "INFO" button.
- 2. Touch "Calendar".

3. Touch the day you want to edit a memo on the "Calendar" screen.

| 10  | Memo    | ANG/Y     | 3/3/2005 | Thui 🖜   |
|-----|---------|-----------|----------|----------|
| De  | Sete Al | Prex. Doy | Today    | Next Day |
|     | PAINT   |           |          |          |
|     |         |           |          |          |
|     |         |           |          |          |
|     |         |           |          |          |
| N N | lark 🔍  | Dote      | Add Memo | OK       |

#### 4. Touch the memo to be edited.

| 🍃 Mer    | no v  | wan         | 3/3/2005(Thu) | 5  |
|----------|-------|-------------|---------------|----|
| Мето     | PAINT |             |               |    |
| Location | DENEY | AND         |               |    |
| Delete   | E     | ny <b>0</b> | Ċ             | ок |

#### 5. Touch the item to be edited.

"Memo": To edit a memo. (See " — Adding a memo" on page 122.)

"Location": To change a registered location. (See " — Adding a memo" on page 122.)

"Enter **O**": To set the registered location as a destination. (See "Starting route guidance" on page 59.)

"Delete": To delete the memo.

### — Memo list

It is possible to display a memo list by setting a condition.

- 1. Push the "INFO" button.
- 2. Touch "Calendar".

3. Touch "List" on the "Calendar" screen.

| This Week | This Month |
|-----------|------------|
| Future    | Post       |
| м         | Period     |

# 4. Touch the desired search condition to list the memos.

"This Week": To display the list of memos for the current week.

"This Month": To display the list of memos for the current month.

"Future": To display a list of future memos.

"**Past**": To display the list of past memos. "**All**": To display the list of all memos.

"**Period**": To display the list of memos for a specified period. (See page 124.)

| Di      | iete All            |            |
|---------|---------------------|------------|
| 8       | MOM BRTHDAY         | 1/ 1/2005  |
| A PAINT | PANT                | 3/ 3/2005  |
|         | DAD BIRTHDAY        | 4/ 18/2005 |
| Q       | WEDDING ANNIVERSARY | 5/10/2005  |
|         | MY BRTHDAY          | 8/ 8/2005  |

5. To delete and/or edit the memo, touch the desired memo button.

"Delete All": To delete all the displayed memos.

A message will be displayed.

6. To delete, touch "Yes". To cancel the deletion, touch "No".

• To display memos for a specified period of time

1. Touch "Period" on the "Memo Search" screen.

| > Peri   | boi |           |           | •       |
|----------|-----|-----------|-----------|---------|
| - MON ** | 1   | 20** - ** | /** /20** |         |
|          |     | 2         | 3         |         |
|          | 4   | 5         | 6         |         |
|          |     | 8         | 9         |         |
|          |     | 0         |           |         |
|          |     |           |           | CILI223 |

# 2. Enter the period using the numeral keys.

The period from January 1, 2005 through December 31, 2024 can be set for searching.

3. After setting the period, touch "OK".

The "Memo List" screen will be displayed.

### Speech command system

The speech command system enables you to operate the navigation system, audio system and air conditioning system (Fahrenheit [°F] models only) by giving a command.

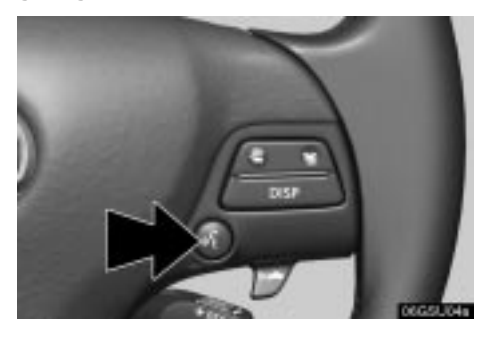

#### 1. Push the talk switch.

A beep sounds and on screen message is displayed with an indicator at the top left.

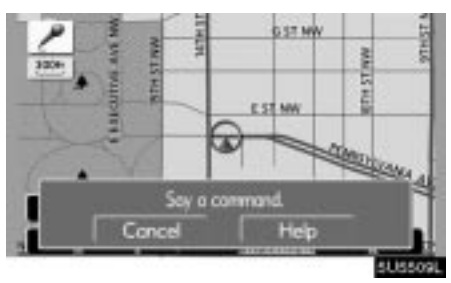

2. Give a command while an indicator is shown in the display.

If you want to check the command list, touch "Help" to display the help screen. (See "Help screen" on page 127.) When you touch "Cancel", the previous screen returns.

If the navigation system does not respond or the confirmation screen does not disappear, please push the talk switch and try again.

If no command is given, a beep sounds and the indicator disappears 6 seconds later.

If the system does not recognize your speech, the system will respond with this message ("System does not recognize this command, please rephrase your command."). Start the operation from the beginning.

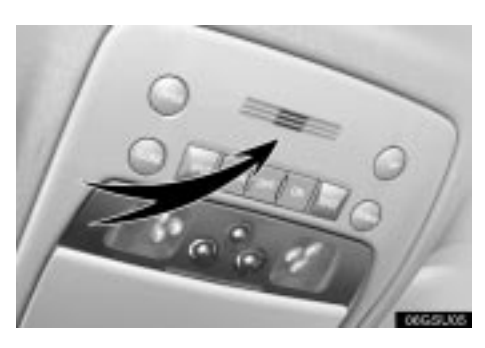

Microphone

It is unnecessary to speak directly into the microphone when giving a command.

# Speech command example: Searching for a route to your home.

- 1. Push the talk switch.
- 2. Say "Home".

You can also say the street name or address.\* (ex. say *"Woodridge Avenue"*.)

\*: "Hawaii" or Hawaii area is not covered by the voice recognition.

If your home is not registered, you will hear "Home is not registered".

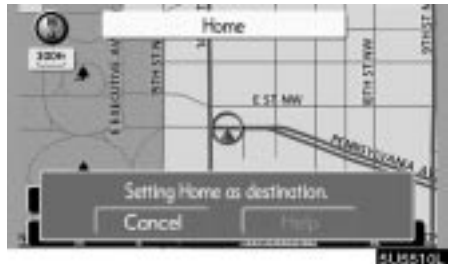

3. If the system recognized the command, the recognition result "Home" is displayed on the top of the screen with the screen message. (Displayed message and the touch-screen buttons on the screen depend on the situation.)

Touch or say *"Cancel"*, and the system will be canceled. Touch or say *"Help"*, and displays the "Help" screen.

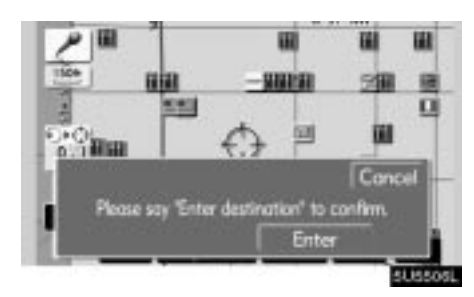

4. Touch "Enter" or say "Enter destination", and the system starts searching for a route to your home. (If the destination is already registered, "Add to O" or "Replace O" is displayed on the screen.)

Touch or say *"Cancel"*, and the search will be canceled.

When you search the destination by "POI Name", this screen is displayed.

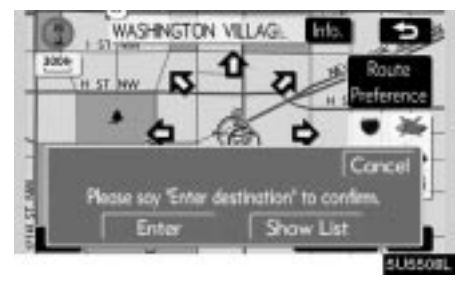

Touch "Enter" or say "Enter destination". When you touch "Show List", you can search another spot in its category.

#### **INFORMATION**

In the following conditions, the system may not recognize the command properly.

- The command is not correct or clear.
- There are some noises such as wind noise, etc.

#### Help screen

This system has a function which displays the voice recognition help screen. You can see the command list and operating guide on it.

(a) Command list

1. If the "Operating Guide" screen is displayed, touch "Command List" on the upper side of the screen.

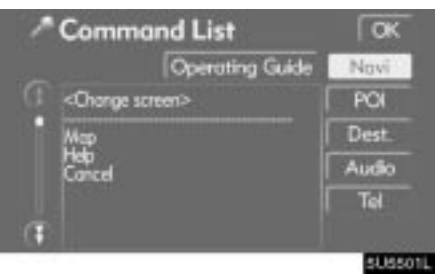

2. Select the desired category by touching the buttons on the right side of the "Command List" screen.

3. You can scroll through the list of the command list by touching **()** or **()**.

Touch "OK" after you check it.

#### (b) Operating guide

1. If the "Command List" screen is displayed, touch "Operating Guide" on the upper side of the screen.

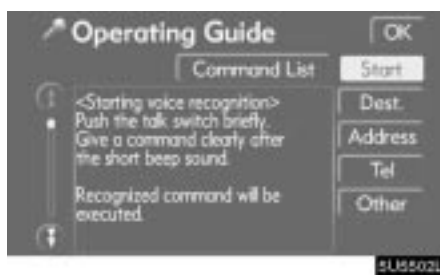

2. Select the desired category by touching the buttons on the right side of the "Operating Guide" screen.

# 3. You can scroll through the list of the operating guide by touching **①** or **①**.

Touch "OK" after you check it.

# **Clock adjustment**

The clock in this system can be corrected manually or by using signals from the GPS. Daylight Saving Time setting or your desired time setting is available.

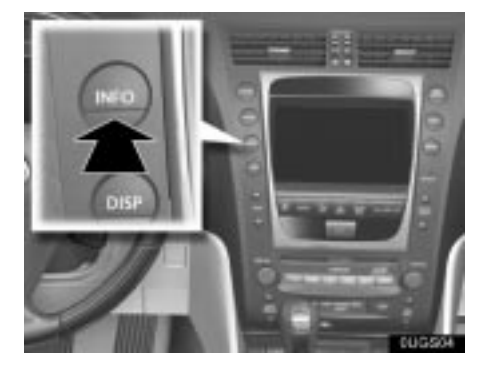

1. Push the "INFO" button.

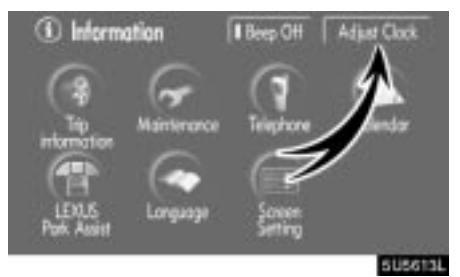

2. Touch "Adjust Clock".

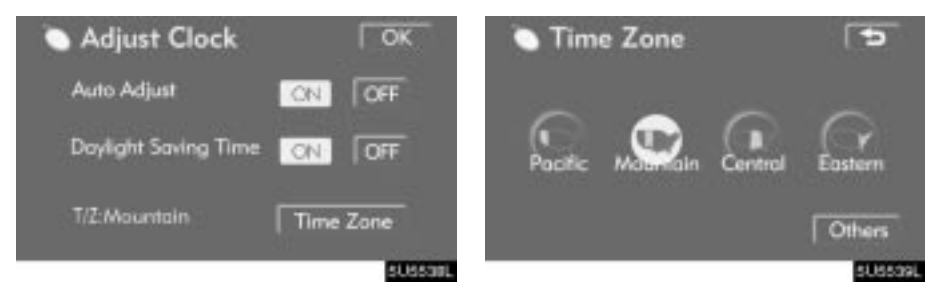

Auto Adjust ON: When you touch this switch, the time is set to the GPS clock, and this switch is highlighted in green.

Auto Adjust OFF: To reset the hour, touch the "H" switch. To reset the minute, touch the "M" switch. To adjust the time to the nearest hour, touch ":00" switch.

**Daylight Saving Time:** Daylight saving time can be set or canceled.

While daylight saving time is set, this switch is highlighted in green.

**Time Zone:** You can select the time zone. Touching this switch changes to the time zone selection screen. Touch the switch of your desired area. The time zone for the area is set and the previous screen returns.

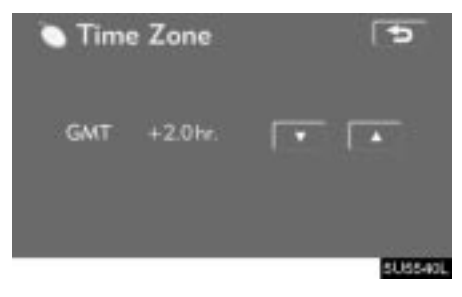

When you touch "Others", this screen is displayed. Touch " $\blacktriangle$ " or " $\blacktriangledown$ " to adjust the time zone and touch  $\blacksquare$ 

### Screen adjustment

The brightness or contrast of the screen can be adjusted depending on the brightness of your surroundings. You can also turn the display off.

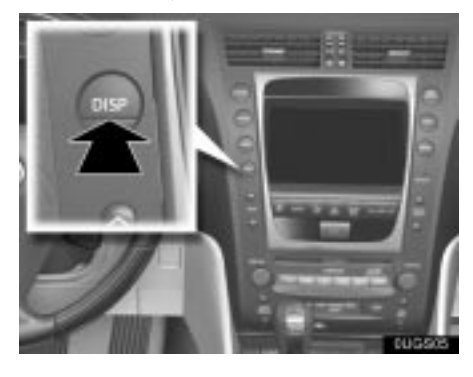

1. Push the "DISP" button.

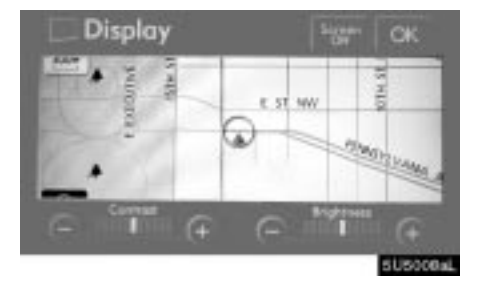

2. Touch the desired button to adjust contrast and brightness.

"Contrast" "+": Strengthens the contrast of the screen.

"Contrast" "-": Weakens the contrast of the screen.

"Brightness" "+": Brightens the screen.

"Brightness" "-": Darkens the screen.

3. After adjusting the screen, touch "OK".

The screen goes off when "Screen Off" is touched. To turn the display screen back on, push any button such as "INFO", etc. The selected screen appears.

### INFORMATION

When you do not touch any button on the "Display" screen for 20 seconds, the previous screen will be displayed.

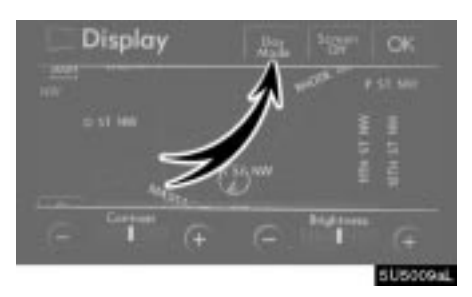

Depending on the position of the headlight switch, the screen changes to the day mode or night mode.

To display the screen in the day mode even with the headlight switch on, touch "**Day Mode**" on the adjustment screen for brightness and contrast control.

If the screen is set in the day mode with the headlight switch turned to on, this condition is memorized in the system even with the engine turned off.

When the instrument panel light control switch is set to MAX, "**Day Mode**" is not displayed.

### Screen setting

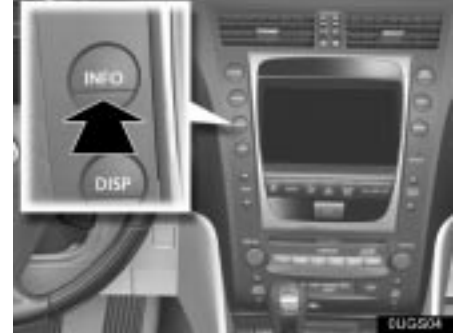

1. Push the "INFO" button to display the "Information" screen.

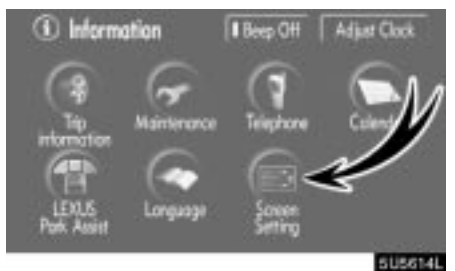

2. Touch "Screen Setting".

#### (a) Automatic transition

You can select a function that enables automatic return to the navigation screen from the audio/air conditioner screen.

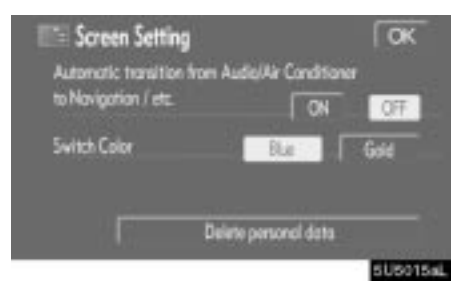

Select "ON" or "OFF" and then touch "OK".

**"ON":** The navigation screen automatically returns from the audio/air conditioner screen 20 seconds after the end of audio/air conditioner screen operation.

"**OFF**": The audio/air conditioner screen remains on.

#### (b) Switch color

You can select the color of the touch-screen buttons.

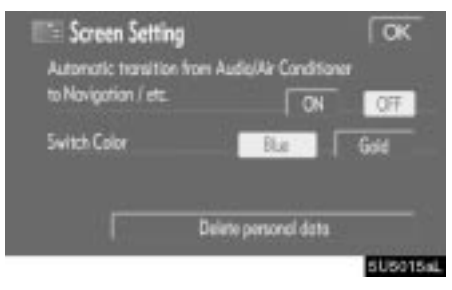

Select "Blue" or "Gold" and then touch "OK".

#### (c) Delete personal data

The following personal data can be deleted or returned to their default settings:

- Maintenance conditions
- Maintenance information "off" setting
- Memory points
- Areas to avoid
- Previous points
- Route trace
- User selection settings
- Phone book data
- Dialed numbers and received calls
- Speed dial
- Bluetooth phone data
- Security code

This function is available only when the vehicle is not moving.

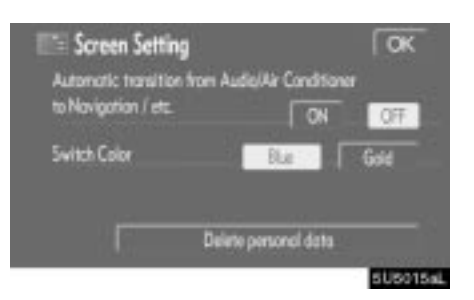

#### 1. Touch "Delete personal data".

The "Delete personal data" screen appears.

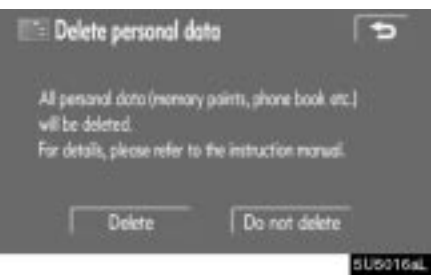

#### 2. Touch "Delete".

The "Confirmation to delete all personal data" screen appears.

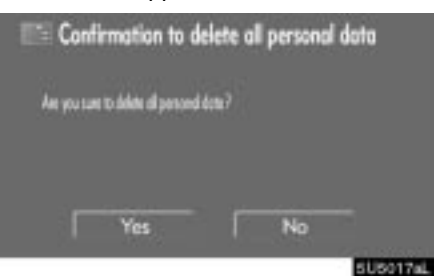

3. Touch "Yes".

# **Beep setting**

You can set a beep sound off.

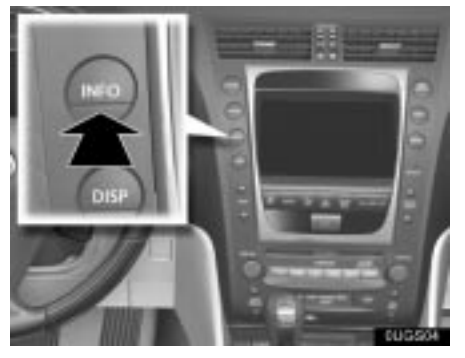

1. Push the "INFO" button.

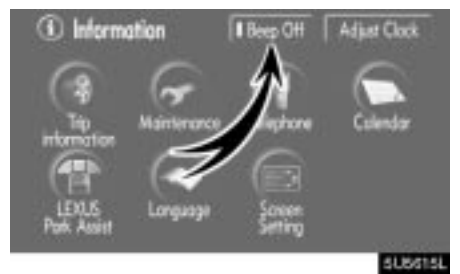

#### 2. Touch "Beep Off".

"Beep Off" is highlighted.

To switch the beep sound on, touch "Beep Off" again.

# Selecting a language

The language of the touch-screen buttons, pop-up messages and the voice guidance can be changed.

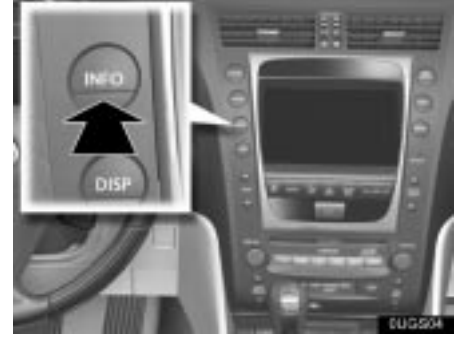

1. Push the "INFO" button.

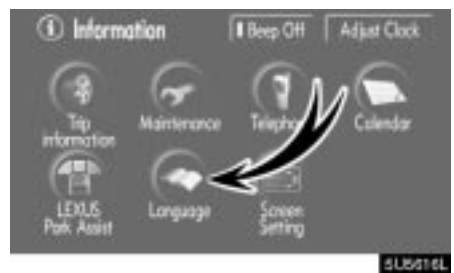

2. Touch "Language".

| 🗢 Languag | e        |         |
|-----------|----------|---------|
| English   | François | Español |
|           |          | OK      |

# 3. Touch "English", "Français" or "Español" to select a language.

If a screen other than for the navigation system is displayed, the current screen would change to the "CAUTION" screen by pushing the "**MAP/VOICE**", "**DEST**" or "**MENU**" button.

#### 4. Touch "OK".

The language is changed and the screen returns to the map display.